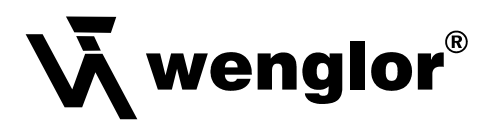

# A1P05 A2P05 A1P16 A2P16

#### Luminescence Sensors

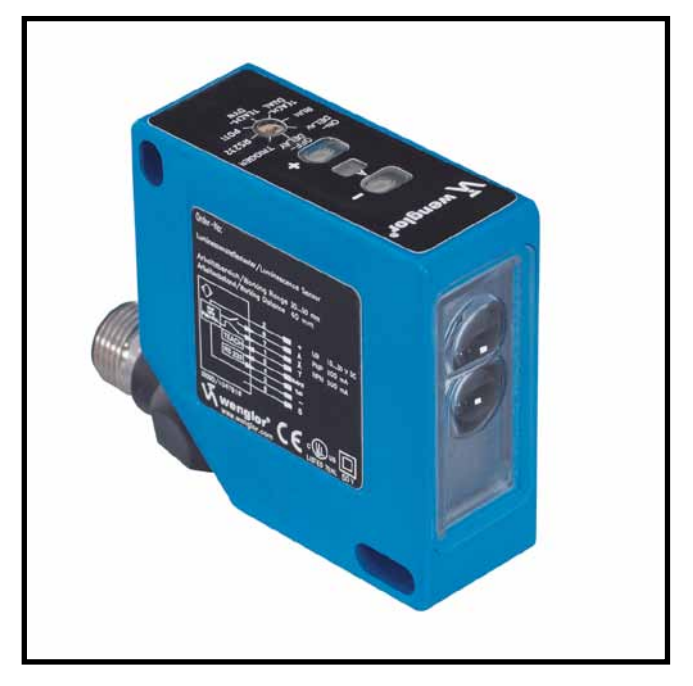

**Operating Instruction** 

# EN

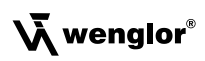

## Index

| 1.  | Proper Use                                                          | 3  |
|-----|---------------------------------------------------------------------|----|
| 2.  | Safety Precautions                                                  | 3  |
| 3.  | LED Warning                                                         | 3  |
| 4.  | EC Declaration of Conformity                                        | 3  |
| 5.  | Technical Data                                                      | 4  |
|     | 5.1. Connection Diagram                                             | 5  |
|     | 5.2. Housing Dimensions                                             | 5  |
|     | 5.3. Control Panel                                                  | 5  |
|     | 5.4. Complementary Products                                         | 6  |
| 6.  | Installation Instructions                                           | 6  |
| 7.  | Commissioning                                                       | 7  |
|     | 7.1. General Device Information                                     | 7  |
|     | 7.2. Factory Default Settings                                       | 7  |
| 8.  | Function description                                                | 7  |
|     | 8.1. Switching the Output Stage to and from PNP, NPN and Push-Pull  | 7  |
|     | 8.2. Setting the Switching Threshold with the Teach-In Function     | 8  |
|     | 8.3. Checking for Correct Function                                  | 11 |
|     | 8.4. Readjusting the Switching Threshold with the Key Potentiometer | 11 |
|     | 8.5. Delay Times: On-Delay and Off-Delay                            | 11 |
|     | 8.6. Trigger Function at Pin 5                                      | 12 |
|     | 8.7. Returning All Sensor Settings to their Default Values          | 12 |
|     | 8.8. Continuous Read-Out of Intensity Values via the Interface      | 13 |
| 9.  | Interface                                                           | 13 |
| 10. | Maintenance Instructions                                            | 20 |
| 11. | Proper Disposal                                                     | 20 |

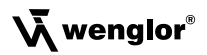

## 1. Proper Use

This wenglor product has to be used according to the following functional principle:

Luminescence Sensors emit UV light with a wavelength of 380 nm. If the emitted light strikes a luminescent object, it reflects light within a visible wavelength range of 420–750 nm in accordance with the utilized luminescent substance. This fluorescent effect is exploited by the Luminescence Sensor in order to detect markings which are invisible to the human eye during daylight hours.

## 2. Safety Precautions

- This operating instruction is part of the product and must be kept during its entire service life.
- Read this operating instruction carefully before using the product.
- Installation, start-up and maintenance of this product should only be carried out by trained personal.
- Tampering with or modifying the product is not permissible.
- Protect the product against contamination during start-up.
- These products are not suited for safety applications.

## 3. LED Warning

Observe all applicable standards and safety precautions.

#### Caution

UV radiation from this product.

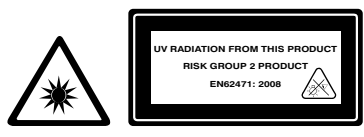

## 4. EC Declaration of Conformity

The products are developed, constructed and manufactured according to the directive 2004/108/EC. The following international standards and specifications apply:

• EN 60947-5-2:2007 Low-voltage switchgear and controlgear – Part 5-2: Control circuit devices and switching elements – Proximity switches

Other applicable standards for use must be taken into consideration as well.

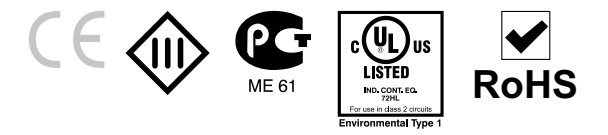

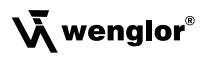

## 5. Technical Data

| Order-No.                            | A1P05        | A1P16        | A2P05        | A2P16        |
|--------------------------------------|--------------|--------------|--------------|--------------|
| Working Range                        | 3050 mm      | 1620 mm      | 3050 mm      | 1620 mm      |
| Working Distance                     | 40 mm        | 18 mm        | 40 mm        | 18 mm        |
| Receiver Filter                      | GG 420       | GG 420       | OG 570       | OG 570       |
| Receiving Range                      | 420750 nm    | 420750 nm    | 570750 nm    | 570750 nm    |
| Switching Hysteresis                 | < 1 %        | < 1 %        | < 1 %        | < 1 %        |
| Light Source                         | UV-Light     | UV-Light     | UV-Light     | UV-Light     |
| Wave Length                          | 380 nm       | 380 nm       | 380 nm       | 380 nm       |
| Service Life (Tu = $+25 \degree$ C)  | 100000 h     | 100000 h     | 100000 h     | 100000 h     |
| Risk Group (EN 62471)                | 2            | 2            | 2            | 2            |
| max. Ambient Light                   | 10000 Lux    | 10000 Lux    | 10000 Lux    | 10000 Lux    |
| Light Spot Diameter                  | 5 mm         | 3 mm         | 5 mm         | 3 mm         |
| Power Supply                         | 1030 V DC    | 1030 V DC    | 1030 V DC    | 1030 V DC    |
| Power Consumption                    | < 50 mA      | < 50 mA      | < 50 mA      | < 50 mA      |
| Switching Frequency                  | 2500 Hz      | 2500 Hz      | 2500 Hz      | 2500 Hz      |
| Switching Frequency                  | 200 µs       | 200 µs       | 200 µs       | 200 µs       |
| ON-/OFF-Delay                        | 010 ms       | 010 ms       | 010 ms       | 010 ms       |
| Time Delay                           | 0100 ms      | 0100 ms      | 0100 ms      | 0100 ms      |
| Temperature Drift                    | < 1 %        | < 1 %        | < 1 %        | < 1%         |
| Temperature Range                    | –25…60 °C    | –25…60 °C    | –25…60 °C    | –25…60 °C    |
| Switching Outputs                    | 2            | 2            | 2            | 2            |
| Switching Output Voltage Drop        | 1,5 V        | 1,5 V        | 1,5 V        | 1,5V         |
| Switching Output / Switching Current | 200 mA       | 200 mA       | 200 mA       | 200 mA       |
| Short Circuit Protection             | yes          | yes          | yes          | yes          |
| Reverse Polarity Protection          | yes          | yes          | yes          | yes          |
| Lockable                             | yes          | yes          | yes          | yes          |
| Teach Mode                           | ZT, DT, TP   | ZT, DT, TP   | ZT, DT, TP   | ZT, DT, TP   |
| Interface                            | RS-232       | RS-232       | RS-232       | RS-232       |
| Baud Rate                            | 38400 Bd     | 38400 Bd     | 38400 Bd     | 38400 Bd     |
| Digital Inputs                       | 2            | 2            | 2            | 2            |
| Adjustment                           | Teach-In     | Teach-In     | Teach-In     | Teach-In     |
| Housing                              | Plastic      | Plastic      | Plastic      | Plastic      |
| Protection Mode                      | IP67         | IP67         | IP67         | IP67         |
| Connection                           | M12×1, 8-pin | M12×1, 8-pin | M12×1, 8-pin | M12×1, 8-pin |
| Protection Class                     | III          | III          | III          | III          |

ZT: Two-Point Teach-In

DT: Dynamic Teach-In

TP: Key Potentiometer

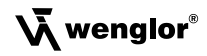

#### 5.1. Connection Diagram

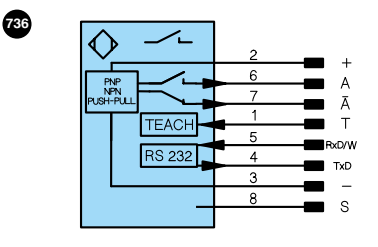

| +     | 10 to 30 V supply power            |
|-------|------------------------------------|
| А     | Switching output (normally open)   |
| Ā     | Switching output (normally closed) |
| RxD/W | Interface input lead               |
|       | W: Trigger input                   |
| TxD   | Interface output lead              |
| Т     | External Teach-In input            |
| -     | Minus                              |
| S     | Shield                             |

## 5.2. Housing Dimensions

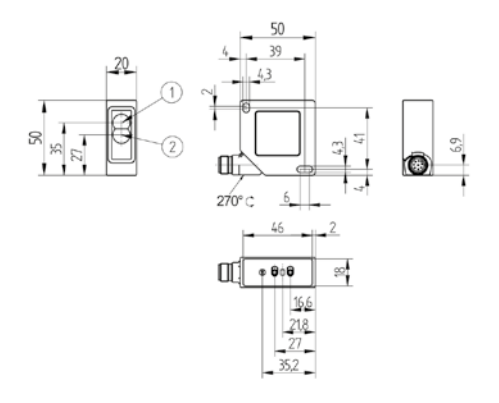

- 1 = Transmitter Diode
- 2 = Receiver Diode

## 5.3. Control Panel

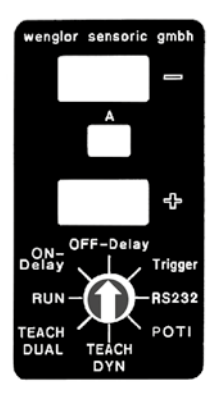

| •          | = Minus key (with LED)                              |
|------------|-----------------------------------------------------|
| Α          | <ul> <li>Output switching status display</li> </ul> |
| 0          | = Plus key (with LED)                               |
| ON-Delay   | = On-delay                                          |
| OFF-Delay  | = Off-delay                                         |
| Trigger    | = Trigger mode operation                            |
| RS-232     | = Interface operation                               |
| TEACH DUAL | = Two-Point Teach-In                                |
| TEACH DYN  | = Dynamic Teach-In                                  |
| POTI       | = Potentiometer function                            |
| RUN        | = Run function                                      |
| 0          | = Rotary selector switch                            |

## 5.4. Complementary Products

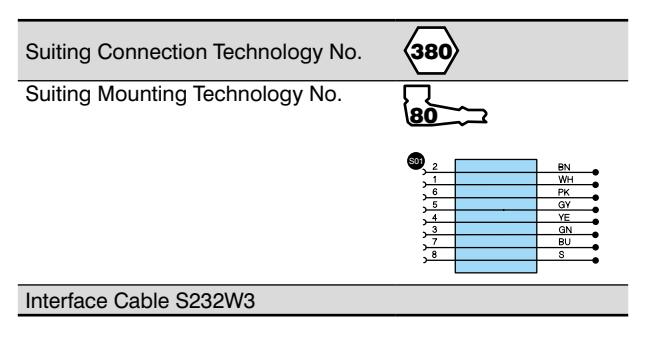

## 6. Installation Instructions

During use of the Sensors, applicable electrical and mechanical regulations, standards and safety precautions must be adhered to. The Sensor must be protected against mechanical influences.

These Sensors are not suitable for safety applications!

The Sensor must be securely mounted during operation.

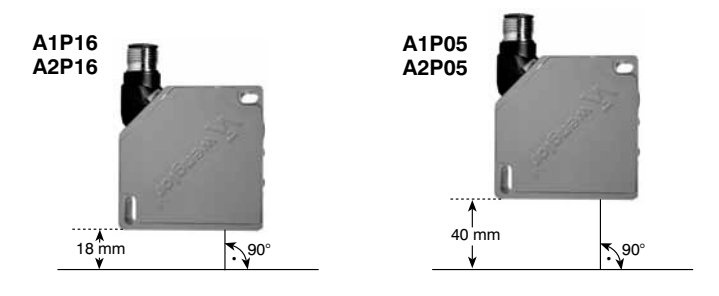

## 7. Commissioning

### 7.1. General Device Information

The wenglor<sup>®</sup> AxP luminescence Sensor is available in two different versions as regarding the receiver filter. The A1Pxx is equipped with a type GG420 receiver filter which allows blue to pass, and the A2Pxx with a type OG570 receiver filter which allows yellow-green to pass. The AxP16 series has a working distance of 18 mm, and the AxP05 series has a working distance of 40 mm. Applications:

| Sensor | Receiver<br>Filtering | Applications                      | Working Distance |
|--------|-----------------------|-----------------------------------|------------------|
| A1P05  | 420 nm                | Blue luminescing surfaces         | 40 mm            |
| A2P05  | 570 nm                | Yellow-green luminescing surfaces | 40 mm            |
| A1P16  | 420 nm                | Blue luminescing surfaces         | 18 mm            |
| A2P16  | 570 nm                | Yellow-green luminescing surfaces | 18 mm            |

Table 1

#### 7.2. Factory Default Settings

| Function                                | Factory Default Setting |
|-----------------------------------------|-------------------------|
| On-delay                                | off                     |
| Off-delay                               | off                     |
| Output stage                            | PNP                     |
| Teach-In mode for external Teach-In     | Two-Point               |
| Automatic intensity read-out via RS-232 | off                     |

Table 4

## 8. Function description

#### 8.1. Switching the Output Stage to and from PNP, NPN and Push-Pull

wenglor<sup>®</sup> AxP luminescence Sensors are equipped with programmable output stages. Either PNP, NPN or Push-Pull can be selected. All outputs are reconfigured when the output stage is switched.

#### Activating the Output Stage Setup Mode

- Set the rotary selector switch () to POTI
- Press and hold the plus  ${\ensuremath{\bullet}}$  and minus  ${\ensuremath{\bullet}}$  keys
  - $\rightarrow$  The LEDs at the plus and minus keys lights up
  - ightarrow The LEDs at the plus and minus keys go out after 1 second
  - → The switching status indicator blinks
- Release both keys, namely and
  - → The currently selected output stage operating mode is displayed (see "Table 1")
  - ➔ Depending upon the Sensor's current switching status, the switching status indicator blinks rhythmically after approximately 2 seconds (output switched), or lights up continuously with brief interruptions (output not switched).

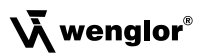

#### **Output Stage Selection Indicator**

| Output stage | LED at minus key 🗢 | LED at plus key 9 |
|--------------|--------------------|-------------------|
| NPN          | on                 | off               |
| PNP          | off                | on                |
| Push-Pull    | on                 | on                |

8

Table 2

#### **Checking the Momentary Setting**

- Activate the output stage setup mode (see "Activating the Output Stage Setup Mode" on page 7)
   → The momentary setting is indicated by the LEDs at the keys in accordance with table 1
- · Activating the PNP Mode
- Press the plus key •
- Release the plus key
  - → The LED at the plus key lights up
  - → The LED at the minus key is off
  - ➔ The PNP mode is activated

#### Activating the NPN Mode

- Press the minus key 🗨
- Release the minus key O
- → The LED at the plus key is off
- → The LED at the minus key lights up
- ➔ The NPN mode is activated

#### Activating the Push-Pull Mode

- Simultaneously release the plus and minus keys
  - → The LED at the plus key lights up
  - → The LED at the minus key lights up
  - → The Push-Pull mode is activated

#### Exiting the Setup Mode

Set the rotary selector switch O to RUN

#### 8.2. Setting the Switching Threshold with the Teach-In Function

With the help of integrated Teach-In technology, the Sensor automatically calculates appropriate settings based upon currently acquired values and saves them to memory after the corresponding key has been activated, or after an external control signal has been received.

#### **Two-Point Teach-In**

The marking to be recognized is first taught into the Sensor in two steps, and the background is taught in subsequently. The Sensor then automatically calculates the ideal switching threshold based upon these two values. The brightness relationship of the two intensities is irrelevant as far as switching characteristics are concerned. Sensor output A is activated when the Sensor recognizes the intensity value which was taught in first. Sensor output A is deactivated when the Sensor recognizes the intensity value which was taught in second.

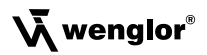

Teach in the first intensity value:

ΞN

- Set the rotary selector switch () to TEACH DUAL
- Align the Sensor spot to the marking
- Press and hold the plus key
  - → The LED at the plus key lights up
  - → The LED at the plus key goes out after 1 second and the output switching status indicator A blinks
- The LED at the plus key lights up
  - → The LED at the minus key blinks
  - → The intensity value of the marking is saved to buffer memory

Teach in the second intensity value:

- Align the Sensor spot to the background
- Briefly press the minus key and then release
  - → The switching threshold is calculated and saved to memory
  - → The LED at the minus key stops blinking
- Check for correct function

If the difference between the two acquired intensity values is too small, the output switching status indicator **A** blinks rapidly for approximately 3 seconds, and switching thresholds are not updated.

#### **Dynamic Teach-In**

All intensity values from the background and the marking are continuously acquired with this function. The ideal switching threshold is calculated based upon these values.

This function is intended for applications where the objects to be scanned move continuously at a constant speed, and cannot be brought to a standstill within the production process.

Example 1: Recognition of luminescent adhesive strips on unprinted packaging material, which is fed in a continuous fashion: when Teach-In operation is initialized, the spot must be aligned to the background.

Example 2: Recognition of luminescent markings on rapidly rotating parts: dynamic Teach-In operation can be initialized regardless of spot alignment.

Initialise recording mode operation:

- Set the rotary selector switch  $\boldsymbol{\Theta}$  to TEACH DYN
- Press and hold the plus key
  - → The LED at the plus key lights up
  - → The LED at the plus key goes out after 1 second and the output switching status indicator A blinks
- Release the plus key
  - → The LED at the minus key blinks: recording mode operation is active
  - → Intensity values are continuously recorded

Exit recording mode operation:

- Briefly press the minus key and then release
  - ➔ Recording is stopped
  - → The switching threshold is calculated and saved to memory
- Check for correct function

If the difference between the two acquired intensity values is too small, the output switching status indicator **A** blinks rapidly for approximately 3 seconds, and switching thresholds are not updated.

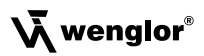

#### External Teach-In

If the control panel is inaccessible, the Sensor can be configured via the external Teach-In input (pin 1). The last Teach-In mode selected at the control panel is always active (i.e. Two-Point or dynamic Teach-In).

#### External Two-Point Teach-In

Teach in the first intensity value:

- Set the rotary selector switch  $\boldsymbol{\Theta}$  to  $\boldsymbol{\mathsf{RUN}}$
- Apply a voltage of 10 to 30 V to external Teach-In input T (pin 1) for at least 0.3 s
- Disconnect voltage from Teach-In input T (pin 1)
  - → The LED at the minus key blinks
  - → The intensity value of the marking is saved to buffer memory
- •

Teach in the second intensity value:

- Align the Sensor spot to the background
- Apply a voltage of 10 to 30 V to external Teach-In input T (pin 1) for at least 0.3 s
- Disconnect voltage from Teach-In input T (pin 1)
   The switching threshold is calculated and saved to memory
  - → The LED at the minus key stops blinking
- Check for correct function

If the difference between the two acquired intensity values is too small, the output switching status indicator **A** blinks rapidly for approximately 3 seconds, and switching thresholds are not updated.

#### **External Dynamic Teach-In**

Objects to be scanned move at a constant speed.

If no continuous alternating back and forth between the marking and the background occurs during recording, the spot must be aligned to the background when the Teach-In mode is first initialised.

Initialise recording mode operation:

- Set the rotary selector switch  $\boldsymbol{\Theta}$  to  $\boldsymbol{\mathsf{RUN}}$
- Apply a voltage of 10 to 30 V to external Teach-In input T (pin 1) for at least 0.3 s
- Disconnect voltage from Teach-In input T (pin 1)
  - → The LED at the minus key blinks: recording mode operation is active
  - → Intensity values are continuously recorded

Exit recording mode operation:

- Apply a voltage of 10 to 30 V to external Teach-In input T (pin 1) for at least 0.3 s
- Disconnect voltage from Teach-In input T (pin 1)
  - ➔ Recording is stopped
  - → The switching threshold is calculated and saved to memory
- Check for correct function

If the difference between the two acquired intensity values is too small, the output switching status indicator **A** blinks rapidly for approximately 3 seconds, and switching thresholds are not updated.

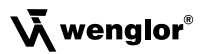

#### 8.3. Checking for Correct Function

- · Move the object to be scanned
  - → Sensor output A is activated when the Sensor's spot is aligned to the marking
  - → Sensor output A is deactivated when the spot is aligned to the background
- If necessary, the switching threshold can be readjusted with the potentiometer function

#### 8.4. Readjusting the Switching Threshold with the Key Potentiometer

The switching threshold can be manually readjusted with the help of a key potentiometer. The LEDs at the plus and minus keys function as a light scale, and indicate the intensity range within which the configured switching threshold lies.

#### Aligning the Switching Threshold More Closely to the Marking

- Set the rotary selector switch O to POTI
- Briefly press the plus key and then release
  - → The switching threshold is shifted one step closer to the marking, or
  - ➔ Press and hold the plus key ●
  - → The switching threshold is continuously shifted closer to the marking
  - → If the LED at the plus key blinks, the limit stop has been reached in the positive direction
- Check for correct function

#### Aligning the Switching Threshold More Closely to the Background

- Set the rotary selector switch  $\boldsymbol{\Theta}$  to POTI
- → The switching threshold is shifted one step closer to the background, or
- → Press and hold the minus key ●
- → The switching threshold is continuously shifted closer to the background
- → If the LED at the minus key blinks, the limit stop has been reached in the negative direction
- Check for correct function

## 8.5. Delay Times: On-Delay and Off-Delay

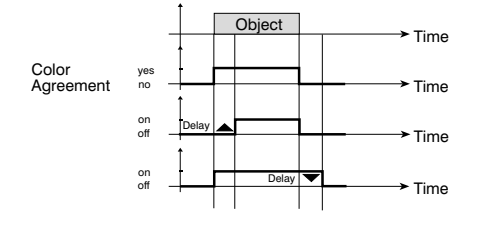

#### Adjusting On-Delay

- Briefly press the plus key ●
   → On-delay is increased
- Briefly press the minus key
- → On-delay is decreased
- Set the rotary selector switch  $\boldsymbol{\Theta}$  to  $\boldsymbol{RUN}$

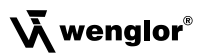

#### Adjusting Off-Delay

- Set the rotary selector switch O to Off-Delay
   → Current Off-Delay is displayed (see "Table 1" on page 7)
- Briefly press the plus key 
   → Off-delay is increased
- Briefly press the minus key
  - ➔ Off-delay is decreased
- Set the rotary selector switch  $\boldsymbol{\Theta}$  to  $\boldsymbol{RUN}$

#### Indication of Delay Time Settings

| Delay  | LED at minus key 🗢                      | LED at plus key 🔮                           |
|--------|-----------------------------------------|---------------------------------------------|
| 0 ms*  | 1 	imes blink, pause, $1 	imes$ blink   | Off                                         |
| 1 ms   | 2× blinks, pause, 2× blinks             | Off                                         |
| 2 ms   | 3 	imes blinks, pause, $3 	imes$ blinks | Off                                         |
| 5 ms   | 4 	imes blinks, pause, $4 	imes$ blinks | Off                                         |
| 10 ms  | Off                                     | 1 	imes blink, pause, $1 	imes$ blink       |
| 20 ms  | Off                                     | 2× blinks, pause, 2× blinks                 |
| 50 ms  | Off                                     | 3 	imes blinks, pause, $3 	imes$ blinks     |
| 100 ms | Off                                     | $4 \times$ blinks, pause, $4 \times$ blinks |

\*Default setting

Table 3

#### 8.6. Trigger Function at Pin 5

- Set the rotary selector switch () to trigger
- Apply the trigger signal (PNP) to input W (pin 5)
  - ➔ Triggering is executed by a positive signal edge
  - → The Sensor performs a one-time measurement
  - → The outputs are updated once only
- Disconnect the signal from the trigger input

#### 8.7. Returning All Sensor Settings to their Default Values

Sensor settings can be returned to their original factory default values (see "Table 4" on page 7)

- Set the rotary selector switch  $\boldsymbol{\Theta}$  to RS-232
- → The LEDs at both keys start blinking
- ➔ The LEDs stop blinking after approximately 5 seconds
- · Release both keys
- · The Sensor has been returned to its factory default settings

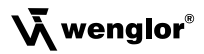

#### 8.8. Continuous Read-Out of Intensity Values via the Interface

The Sensor can be configured such that it continuously reads out current intensity values via the interface every 15 ms.

#### Determine whether or not continuous read-out of intensity values is activated.

• Set the rotary selector switch () to RS-232

| Switching status indicator | Continuous intensity value read-out |  |
|----------------------------|-------------------------------------|--|
| Does not blink             | Deactivated                         |  |
| Blinks                     | Activated                           |  |

Table 5

#### Activating Continuous Read-Out of Intensity Values

- Set the rotary selector switch () to RS-232
- Press and hold the plus key ●
- The LED at the plus key lights up
  - → The LED at the plus key goes out after 1 second and the switching status indicator blinks
- Release the plus key ●
- The switching status indicator continues to blink
- · Continuous read-out of intensity values is now activated

#### **Deactivating Continuous Read-Out of Intensity Values**

- Set the rotary selector switch () to RS-232
- Press and hold the minus key
- · The LED at the minus key lights up

→ The LED at the minus key goes out after 1 second and the switching status indicator blinks

- Release the minus key
- · The switching status indicator goes out
- · Continuous read-out of intensity values is now deactivated

## 9. Interface

The Sensor is equipped with an RS-232 interface for communication with a device such as a PC or a controller. The interface utilises a software handshake procedure (see protocol specification below). All Sensor settings can be selected digitally with a PC, and all values generated by the Sensor can be read out at a PC.

#### Interface Configuration

Baud rate: 38,400 baud, 8 data bits, no parity, 1 stop bit

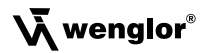

#### Connecting the Sensor to a PC, a Controller etc. with the wenglor®-S232W3 Plug Adapter

Plug connectors included with the wenglor® S232W3 plug adapter:

- 8-pin M12 plug connector for connecting the power supply and the outputs
- 8-pin M12 socket connector for direct Sensor connection
- 9-pin M12 sub-miniature socket connector for direct connection to the RS-232 interface at the PC, or the utilized controller

Installing the wenglor® S232W3 plug adapter:

- · Switch off the power supply
- Set the rotary selector switch () to RS-232
- Disconnect the 8-conductor connector cable (S80-xx) from the Sensor
- · Connect the S232W3 plug adapter directly to the Sensor
- · Connect the 8-conductor connector cable (S80-xx) to the plug adapter
- · Connect the 9-pin sub-miniature socket connector to the serial interface at the PC
- · Switch the power supply on

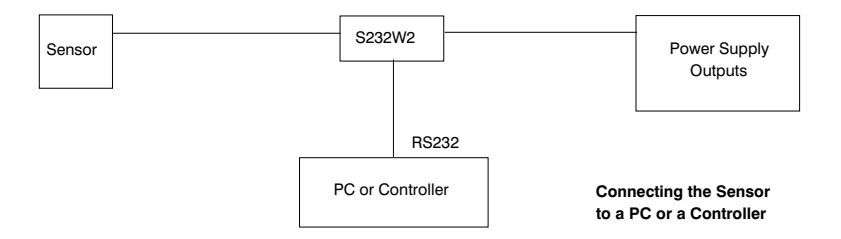

#### Protocol for Communications via the RS-232 Interface Control Characters

| Character | ASCII  | HEX | Function             |
|-----------|--------|-----|----------------------|
| /         | 47     | 2Fh | Start character      |
| •         | 46     | 2Eh | Stop bit             |
| NAK       | 21     | 15h | Negative acknowledge |
| BCC       | 2 Byte | qq  | Checksum             |

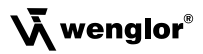

#### Frame Layout for Data Transmission

| Transmitting Partner      | Characters (ASCII) |    | Receiving Partner | Frame Segment |
|---------------------------|--------------------|----|-------------------|---------------|
| Start character           | / (ASCII 47)       | => | Connect           | Frame header  |
| Length information        | 2 Byte             | => | Connect           | Frame header  |
| Command bytes             | 2 Byte             | => |                   | Frame header  |
| 1 <sup>st</sup> data byte | 2 Byte             | => | Data information  | User data     |
| 2 <sup>nd</sup> data byte | 2 Byte             | => |                   | User data     |
|                           |                    | => | Data information  | User data     |
| n <sup>th</sup> data byte |                    | => | Data information  | User data     |
| BCC                       | 2 Byte             | => |                   | Frame end     |
| Stop bit                  | . (ASCII 46)       | => | Disconnect        | Frame end     |

Table 7

#### Connect (frame header):

In order to establish a connection with the communications partner, the Sensor transmits the start bit: "/" (ASCII 47), followed by length information and a command byte for the data bytes.

#### Transmitting Data (user data):

After establishing a connection, user data are transmitted.

#### Disconnect (frame end):

If the NAK character is transmitted during data transfer, the wenglor<sup>®</sup> Sensor disconnects and establishes a new connection. After all data have been transmitted, the wenglor<sup>®</sup> Sensor transmits the checksum BCC and finally the stop bit: "." (ASCII 46).

#### Data Format:

The data format for length information, user data and the checksum is always hexadecimal. The following range of ASCII characters may occur:

"0" (ASCII 48) – "9" (ASCII 57) "A" (ASCII 65) – "F" (ASCII 70)

Example: Data to be transmitted: decimal 123

| Decimal<br>123d | =          | <b>Hexadecimal</b><br>7Bh |                |                |  |
|-----------------|------------|---------------------------|----------------|----------------|--|
| = > Tran        | smitted ch | naracter string           | "7" (ASCII 55) | "B" (ASCII 66) |  |

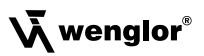

#### Calculating the Checksum BCC

The checksum is generated from an EXOR frame operation. Calculation begins with the start bit and ends with the last character of the user data.

#### Example:

#### **Transmitted Frame**

| Start character | Length  | Command | Data    | BBC     | Stop bit |
|-----------------|---------|---------|---------|---------|----------|
| /               | 02      | 0D      | 00      | 59      | •        |
| 2FH             | 30H 32H | 30H 44H | 30H 30H | 35H 39H | 2EH      |

Data ranged utilized for calculation of the checksum

| /   | 2FH | = | 0010 1111 |
|-----|-----|---|-----------|
| 0   | 30H | = | 0011 0000 |
|     | XOR | = | 0001 1111 |
| 2   | 32H | = | 0011 0010 |
|     | XOR | = | 0010 1101 |
| 0   | 30H | = | 0011 0000 |
|     | XOR | = | 0001 1101 |
| D   | 44H | = | 0100 0100 |
|     | XOR | = | 0101 1001 |
| 0   | 30H | = | 0011 0000 |
|     | XOR | = | 0111 1001 |
| 0   | 30H | = | 0011 0000 |
| BCC | XOR | = | 0101 1001 |

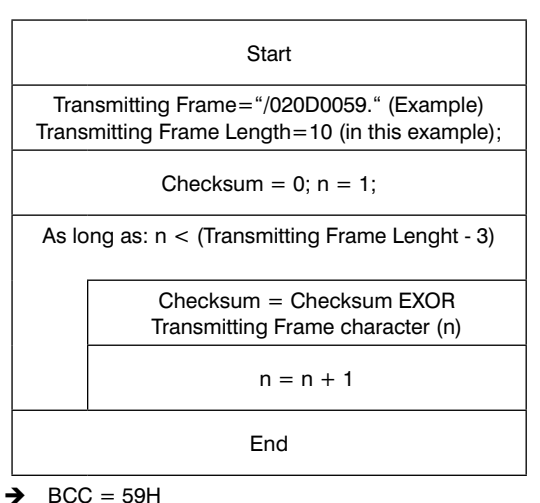

#### Setting Sensor Functions with Commands

Commands Overview:

| Function                      | Command |
|-------------------------------|---------|
| Teach-In                      | Т       |
| Adjust on and Off-Delay       | A       |
| Read out intensity value      | D       |
| Set up output stages          | 0       |
| Read out Sensor configuration | g       |
| Change Sensor configuration   | G       |
| Query Sensor status           | W       |
| Execute Sensor reset          | R       |
| Query Sensor version          | V       |
|                               | T-bl- O |

Table 9

# ΕN

#### Teach-In:

| Function                   | Send Frame to the Sensor | Response Frame from the Sensor |
|----------------------------|--------------------------|--------------------------------|
| Two-Point object           | /020T0049.               | /030MTa0qq.                    |
| Two-Point background       | /020T0148.               | /030MTa1qq.                    |
| Dynamic start              | /020T024B.               | /030MTa2qq.                    |
| Dynamic stop               | /020T034A.               | /030MTa3qq.                    |
| Potentiometer Function -1  | /020T044D                | /030MTa4qq.                    |
| Potentiometer Function +1  | /020T054C.               | /030MTa5qq.                    |
| Potentiometer Function -16 | /020T064F.               | /030MTa6qq.                    |
| Potentiometer Function +16 | /020T074E.               | /030MTa7qq.                    |

Table 10

a: Potentiometer limit stop = 1, otherwise 0

qq: Checksum

#### Adjust On and Off-Delay:

| Function         | Send Frame to the Sensor | Response Frame from the Sensor |
|------------------|--------------------------|--------------------------------|
| Adjust On-Delay  | /040A01bbqq.             | /030MA0111.                    |
| Adjust Off-Delay | /040A00bbqq.             | /030MA0010.                    |

Table 11

bb: Delay value from 0 to 7

qq: Checksum

#### **Read Out Intensity Value:**

| Function                       | Send Frame to the Sensor | Response Frame from the Sensor |
|--------------------------------|--------------------------|--------------------------------|
| Query single value             | /020D0059.               | /0E0Dggggoooouuuuaaqq.         |
| Activate continuous read-out   | /020D0158.               | /030MD0114.<br>/040Kgggggqq.*  |
| Deactivate continuous read-out | /020D025B.               | /030MD0217.                    |

| gggg:<br>0000: | Intensity value<br>Upper threshold | Length:<br>Length: | 4 bytes<br>4 bytes               |
|----------------|------------------------------------|--------------------|----------------------------------|
| uuuu.          | Lower threshold                    | Lengin.            | 4 Dytes                          |
| aa:            | Status of switching                | outputs            | Bit 0: output A, bit 1: output Ā |
| *:             | Every 15 ms continu                | lously             |                                  |
| qq:            | Checksum                           |                    |                                  |

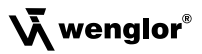

#### Change Sensor Output Stage Setting:

The Sensor's output stage setting can be changed with this command.

| Function          | Send Frame to the Sensor | Response Frame from the Sensor |
|-------------------|--------------------------|--------------------------------|
| PNP outputs       | /02000153.               | /030MO011F.                    |
| NPN outputs       | /02000250.               | /030MO021C.                    |
| Push-Pull outputs | /02000351.               | /030MO031D.                    |

Table 13

#### Read Out Sensor Configuration:

The entire Sensor configuration can be read out with this command.

| Function               | Send Frame to the Sensor | Response Frame from the Sensor |
|------------------------|--------------------------|--------------------------------|
| Read out configuration | /000g78.                 | /0E0gaaaabbbbccddeeffqq.       |

| aaaa: | Upper threshold                     |
|-------|-------------------------------------|
| bbbb: | Lower threshold                     |
| cc:   | Teach-In mode for external Teach-In |
|       | 02: Dynamic Teach-In                |
|       | 03: Two-Point Teach-In              |
| dd:   | Selected Off-Delay                  |
|       | 00-07: 0-1-2-5-10-20-50-100 ms      |
| ee:   | Selected On-Delay                   |
|       | 00-07: 0-1-2-5-10-20-50-100 ms      |
| ff:   | Output stage programming            |
|       | 01: PNP                             |
|       | 02: NPN                             |
|       | 03: Push-Pull                       |
| qq    | : Checksum                          |

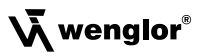

Table 15

#### **Change Sensor Configuration:**

The entire Sensor configuration can be changed with this command.

| Function             | Send Frame to the Sensor   | Response Frame from the Sensor |
|----------------------|----------------------------|--------------------------------|
| Change configuration | "/100Gaaaabbbbbccddeeffqq. | /030MG0016.                    |

| aaaa: | Upper threshold                     |
|-------|-------------------------------------|
| bbbb: | Lower threshold                     |
| cc:   | Teach-In mode for external Teach-In |
|       | 02: Dynamic Teach-In                |
|       | 03: Two-Point Teach-In              |
| dd:   | Selected Off-Delay)                 |
|       | 00-07: 0-1-2-5-10-20-50-100 ms      |
| ee:   | Selected On-Delay                   |
|       | 00-07: 0-1-2-5-10-20-50-100 ms      |
| ff:   | Output stage programming            |
|       | 01: PNP                             |
|       | 02: NPN                             |
|       | 03: Push-Pull                       |
| qq:   | Checksum                            |

#### **Query Sensor Status:**

| Function     | Send Frame to the Sensor | Response Frame from the Sensor |
|--------------|--------------------------|--------------------------------|
| Query status | /000W48.                 | /0A0W000000ddeeqq.             |

dd: Off-delay value

ee: On-delay value

qq: Checksum

#### **Execute Sensor Reset:**

| Function      | Send Frame to the Sensor | Response Frame from the Sensor                  |
|---------------|--------------------------|-------------------------------------------------|
| Execute reset | /000R4D.                 | /070V8a:bbccqq.<br>/050ROK0007C.<br>/030MR4D73. |

Table 17

| a:  | Software version |                                              |
|-----|------------------|----------------------------------------------|
| bb: | Sensor group     | (luminescence Sensor: OC)                    |
| cc: | Sensor type      | (A1P05: 01, A1P16: 02, A2P05: 03, A2P16: 04) |
| qq: | Checksum         |                                              |

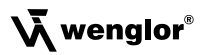

#### **Query Sensor Version:**

| Function             | Send Frame to the Sensor | Response Frame from the Sensor |
|----------------------|--------------------------|--------------------------------|
| Query Sensor version | /000V49.                 | /070V8a:bbccqq.                |

| a:  | Software version |                                              |
|-----|------------------|----------------------------------------------|
| bb: | Sensor group     | (luminescence Sensor: OC)                    |
| cc: | Sensor type      | (A1P05: 01, A1P16: 02; A2P05: 03, A2P16: 04) |
| qq: | Checksum         |                                              |

#### **Error Messages:**

| Function    | Send Frame to the Sensor | Response Frame from the Sensor |
|-------------|--------------------------|--------------------------------|
| Error frame | Faulty data              | /030Xabbqq.                    |

Table 19

Table 18

If the Sensor receives faulty data, for example an incorrect checksum or an unknown command, it responds with an error message.

- a: Last valid command
- bb: Last valid command set
- qq: Checksum

## **10. Maintenance Instructions**

- This wenglor Sensor is maintenance-free.
- It is advisable to clean the lens and the display, and to check the plug connections at regular intervals.
- Do not clean with solvents or cleansers which could damage the device.

## 11. Proper Disposal

wenglor sensoric gmbh does not accept the return of unusable or irreparable products. Respectively valid national waste disposal regulations apply to product disposal.

ΕN

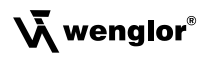